## GUIA PARA FIRMAR COMISIONES DE SERVICIO A TRAVÉS DEL PORTAFIRMAS

## ÍNDICE

| GU | IA PARA FIRMAR COMISIONES DE SERVICIO A TRAVÉS DEL PORTAFIRMAS | 1 |
|----|----------------------------------------------------------------|---|
| 1. | Insertar firmante                                              | 3 |
| 2. | Tramitación y acceso a portafirmas                             | 4 |
| 3. | Firma a través del portafirmas                                 | 4 |

## 1. Insertar firmante

Se pulsará sobre el icono lupa para seleccionar la persona que se incluirá como firmante con orden de prelación "1". En este primer caso, no se introducirá literal en el cajetín: "*En calidad de*".

| Insertar firmante |                                                               | Cancelar Añadir | firmante          |
|-------------------|---------------------------------------------------------------|-----------------|-------------------|
| En calidad de     |                                                               |                 |                   |
| Persona           | 2                                                             |                 |                   |
| Cargo             |                                                               |                 |                   |
| Orden<br>1        |                                                               |                 |                   |
|                   | Persona                                                       |                 | X                 |
| Insertar firmante | <ul> <li>Buscar</li> <li>Persona %MUÑOZ RODRIGUEZ%</li> </ul> |                 | Avanza <u>d</u> a |
| En calidad de     |                                                               | Buscar          | Restablecer       |

Se introducen los apellidos de la persona que deba autorizar la comisión, comenzando y finalizando con el operador "%", tal como muestra la imagen y pulsaremos "*Buscar*". Una vez localizado, se selecciona, se vuelca sobre el cajetín y pulsaremos "*Añadir firmante*".

Y así, sucesivamente, para el caso en que se haya de añadir un segundo firmante (sólo en el supuesto en el que el comisionado sea Personal de Administración y Servicios, en el campo definido como *"Persona"* introduciremos los apellidos %MORALES CAPARROS% y en el campo *"En calidad de"* introduciremos el literal LA GERENTE.), y que mostrará el orden "2".

Una vez pulsado sobre el botón "Tramitar", el RUG\*, recibirá un aviso del Portafirmas en la bandeja de entrada del gestor de correo electrónico, tal como sigue:

| Solicitud de Comisión de servicio                                | Volver            | Guardar borrador | Tramitar |       |          |
|------------------------------------------------------------------|-------------------|------------------|----------|-------|----------|
| X DATOS DEL VIAJE                                                | OS 🗸 AUTORIZACIÓN |                  |          |       |          |
| Firmantes de la autorización<br>Firma digital<br>Añadir firmante |                   |                  |          |       |          |
| Firmante                                                         | En calidad de     | Cargo            |          | Orden | Acciones |
| MANUEL MUÑOZ RODRIGUEZ                                           |                   |                  | 1        |       | 2        |

## 2. Tramitación y acceso a portafirmas

| APP<br>Avisos Portafirmas <tramites-pre@uma.es><br/>Portafirmas - Petición recibida</tramites-pre@uma.es> |                                                                                                    |                     |
|----------------------------------------------------------------------------------------------------|----------------------------------------------------------------------------------------------------|---------------------|
|                                                                                                    | Aviso de Portafirmas:                                                                                                    | 20/06/2021 17:23:35 |
|                                                                                                    | Avies de Portalimas:<br>Ha recibido una nueva petición (RSIESABALECUMENIVAZOJUL9460H con asunto<br>2021/[c]00000483: SOLICITUD COMISIÓN DE SERVICIO) de Uxxii-ec Uxxi Economico.<br>https://portalima-pre.uma.es/nf/?idpeticion=639 |                     |

der a a este correo, esta dirección está automatizada y desaten

Pulsando sobre el enlace, se accede al portafirmas, debiéndose identificar con sus credenciales de iDUMA:

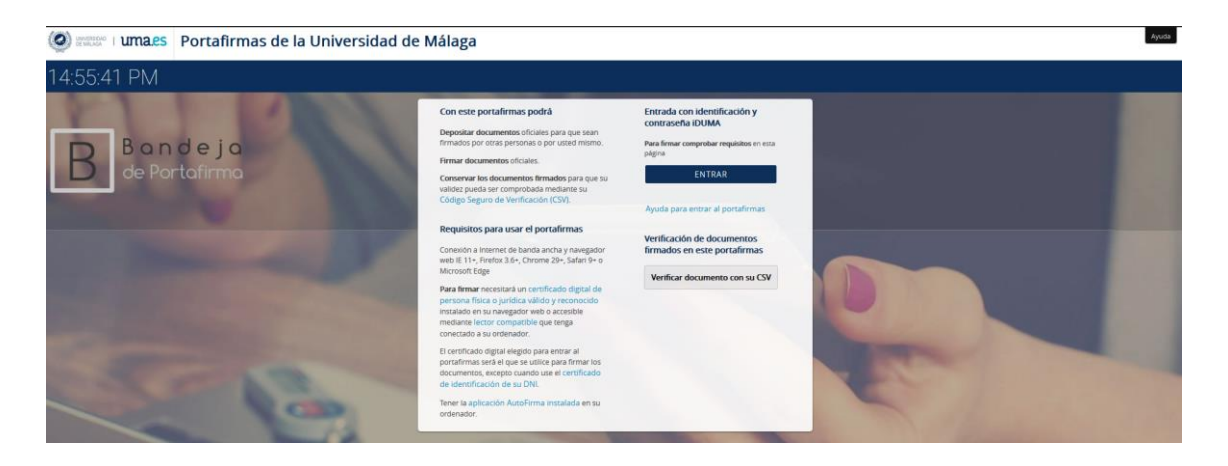

3. Firma a través del portafirmas

Cuando se accede al portafirmas, aparece la siguiente imagen:

| evertises I umales | Portafirmas de la                  | Universidad de Málaga                                |                                |                               | Castellano Manuel Muñ | ioz Rodriguez Ayuda O           | Cerrar sesión |
|--------------------|------------------------------------|------------------------------------------------------|--------------------------------|-------------------------------|-----------------------|---------------------------------|---------------|
| Redactar           | 🗞 Etiquetas 🖌 🖌 Firmar/Visto Bueno | 🗙 Rechazar 🛛 C Reenviar                              |                                |                               |                       |                                 |               |
| ר RECIBIDAS        | Todas las aplicaciones 🗸 Toda      | os los tipos v Todas las etiquetas v Última semana v | 2021 🗸                         |                               |                       |                                 |               |
| Pendientes 1       |                                    | Asunto                                               | <ul> <li>Referencia</li> </ul> | <ul> <li>Remitente</li> </ul> | Entrada               | <ul> <li>Actualizado</li> </ul> | ٠             |
| En espera          |                                    | 2021/[C]000000483: SOLICITUD COMISIÓN DE SERVICIO    | 8L9LEA8AL3FCLWHMWA20JUL9460H   | Uxxi-ec Uxxi Economico        | 20/06/2021 17:23:35   | 20/06/2021 17:23:35             |               |
| Terminadas         |                                    |                                                      | =                              |                               |                       | 10 🗸 de                         | 11 🗸          |
| Anuladas           |                                    |                                                      |                                |                               |                       |                                 |               |

| Jetalle de la petición de firma                                                                                                    |                                                                                                    |                                             |            |                                         |                                                             |  |
|----------------------------------------------------------------------------------------------------|----------------------------------------------------------------------------------------------------|---------------------------------------------|------------|-----------------------------------------|-------------------------------------------------------------|--|
|                                                                                                    |                                                                                                    |                                             | 1/1        |                                         |                                                             |  |
| Remitente<br>Asunto<br>Referencia<br>2021/[C]000000483: SOLICITUI                                                                                                    | Uxxi-ec Uxxi Economico<br>2021/CJ000000483: SOLICITUD COMISIÓN DE SERVICIO<br>8L9LEABAL3FCLWHMWA20JUL9460H<br>0 COMISIÓN DE SERVICIO                               |                                             |            | RIMAR/VISTO BUEND X RECHAZAR C REENVIAR | Destinatarios<br>Línea 1 de firma<br>Manuel Muñoz Rodriguez |  |
| Documentos     Documentos     D | Comentarios  Histórico UD COMISIÓN DE SERVICIO PDE                                                                                                    |                                             | COMISIONES |                                         | -                                                           |  |
|                                                                                                    |                                                                                                    | 1/1                                         |            |                                         |                                                             |  |
|                                                                                                    | 1 de 1                                                                                                    | — 🕂 Tamaño automático 🖌                     |            |                                         |                                                             |  |
|                                                                                                    | ORDEN DE SERVICIO / DECLA                                                                                                    | UNIVERSIDAD DE MALA<br>ARACIÓN JURADA       | AGA        |                                         |                                                             |  |
|                                                                                                    | REF.ORDEN DE VIAJE Nº                                                                                                    | 2021/[C]000000483                           |            |                                         |                                                             |  |
|                                                                                                    | 1 DATOS PERSONALES<br>APELLIDOS Y NOMBRE: MANUEL MUI<br>D. N. I / PASAPORTE: 24874358L<br>VINCU<br>CUERPO/ESCALA/CATEGORÍA:<br>MOTIVO DE LA COMISIÓN:<br>PRUEBA FD | ñoz Rodriguez<br>Ilación con la Universidad |            |                                         |                                                             |  |

Una vez firmada, siguiendo las indicaciones del Portafirmas, se recibirá la notificación en UXXI-EC y cambiará al Estado de "Autorizada", pudiendo ser Confirmada/Justificada por el comisionado, sin perjuicio de las ulteriores comprobaciones que debe realizar el gestor. La petición de firma, en caso de incluir múltiples firmantes, será en **Cascada** (los firmantes recibirán la petición de firma en el orden en que se ha especificado a medida que el firmante anterior va firmando).